#### TUTORIAL DO AMBIENTE VIRTUAL PORTAL RM

## Matrícula Online

Scarlat Pâmela Silva

Ξ

(

5

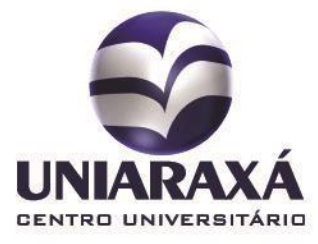

#### SUMÁRIO

- 1. Matrícula Online
- 2. Acesso ao Portal RM

# I. Matrícula Online

Este material didático foi desenvolvido para facilitar o entendimento da realização da Matrícula Online através da Central do Aluno – Portal RM Totvs.

O processo de Matrícula online é um recurso bastante utilizado nas Instituições de Ensino. É um conjunto inicial de serviços que serão oferecidos na Internet para que o aluno possa realizar a sua opção de matrícula em disciplinas a cada período letivo.

Todos os estudantes regulares e irregulares deverão, obrigatoriamente, participar da renovação de matrícula, exclusivamente, pela internet, no site <u>www.uniaraxa.edu.br.</u>

#### 2. Acesso ao Portal RM

Para acessar o Portal RM acesse o site do Uniaraxá (<u>www.uniaraxa.edu.br</u>) e clique em **SITE INSTITUCIONAL**. Após aberto o site do Uniaraxá, clique na guia **Alunos**, conforme demonstrado a figura 1.

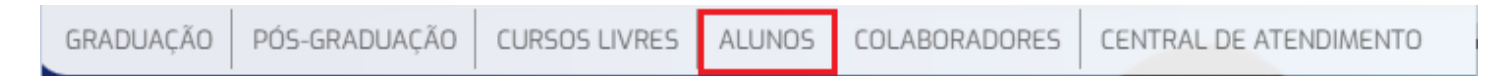

Figura 1: Guia Alunos

Em seguida, será exibida a tela de acesso à Central do Aluno, conforme mostra a figura 2. Clique sobre o item Acesse Aqui.

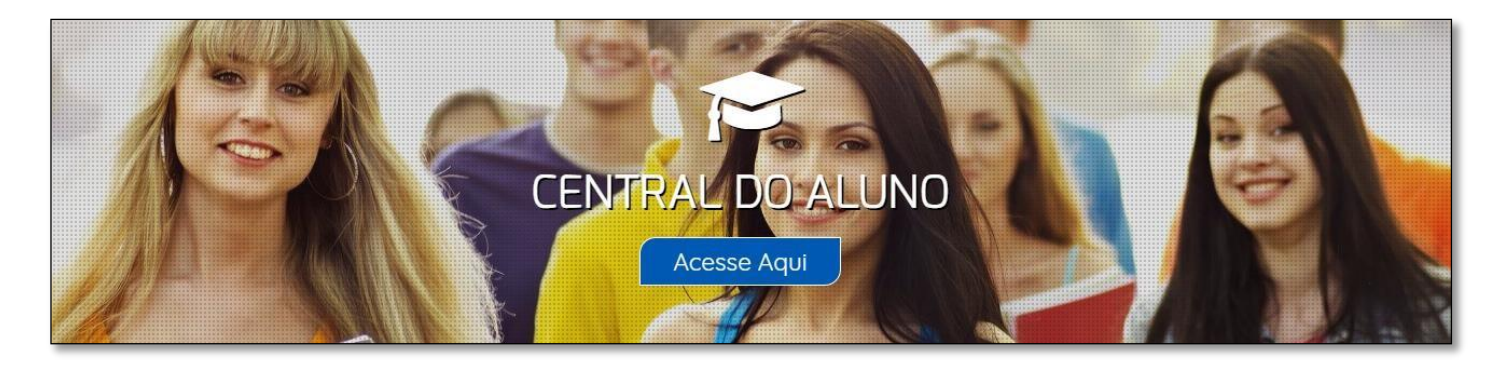

Figura 2: Central do Aluno

Clicando sobre o item Acesse Aqui é exibida a tela de autenticação da Central do Aluno conforme figura 3. Esta é responsável por validar o acesso do aluno, aos sistemas do UNIARAXÁ. Para acessar o sistema, digite a sua matrícula (RA - Registro Acadêmico) e senha.

| Central U                               | JALICALXA<br>NIARAXÁ |
|-----------------------------------------|----------------------|
| Usuário                                 |                      |
| Senha                                   |                      |
| Q Preencha o campo Senha                |                      |
| ACES                                    | SAR                  |
| Esqueceu a Senha?<br>⊠ Atualizar E-Mail | ? Precisa de Ajuda?  |

Figura 3: Tela de autenticação

Ao se autenticar, é exibida a Central do Aluno, conforme mostra a figura 4. Para realizar a matrícula Online, acesse o sistema **Portal RM**.

|                                          | Olá <b>Sca</b> r                                                              | lat Pâmela                                                                                | Silva                                            |                                                                                                    |                         | (                                      |                                     | Bern-vindo(a) Scarla | t <b>(&gt;</b> Sair |
|------------------------------------------|-------------------------------------------------------------------------------|-------------------------------------------------------------------------------------------|--------------------------------------------------|----------------------------------------------------------------------------------------------------|-------------------------|----------------------------------------|-------------------------------------|----------------------|---------------------|
| DOUNI 🖭                                  | DIÁRIO OFICIAL I                                                              | DO UNIARAX                                                                                | Á VEJA 🕂                                         | data da pue                                                                                                    | BLICAÇÃO                | DIÁRIO ELET<br>UNIA<br>Diário Eletròni | RÔNICO DO<br>RAXÁ<br>co do Uniaracá |                      |                     |
| NOTA DE ESCLARECIMEN                     | ITO – COLAÇÕES DE GRAU                                                        |                                                                                           | Posterior                                        | 13/01/202                                                                                                    | 3 06:27                 |                                        |                                     |                      |                     |
| Confraternização da Clini                | ica de Fisioterapia                                                           |                                                                                           | Posterior                                        | 15/12/202                                                                                                    | 2 02:13                 | DASHBOARD                              | ACADÊMICO                           | a since              |                     |
| MOÇÃO DE CONGRATUL                       | AÇÃO 50 ANOS DE CRIAÇÃO                                                       | DO UNIARAXÁ                                                                               | Posterior                                        | 13/12/2023                                                                                                    | 2 04:43                 | Dashboard                              | Acadêmico                           | ALC: NO.             | N. C.               |
|                                          |                                                                               |                                                                                           |                                                  |                                                                                                    |                         | AMBIENTE VIRTI<br>Ambiente Virtu       | JAL - UNIARAXÁ                      |                      |                     |
| Construitor de Objetos de<br>Aprendizado | PONTOMAIS<br>Website do Rontemair par<br>agregation de jornada<br>de trabalho | DOUD PORTAL<br>Dotal Académico do<br>Problemas ao acess<br>Clique aqui e redefin<br>senha | RM P<br>Aluno<br>car?<br>e sua<br>Prob<br>Clique | COLORS<br>DATAL RM<br>Lai RM - Central<br>émica e Diário do<br>Professor<br>Professor<br>aqui e redefine sua<br>genha. | FOLLO<br>Service-Desk o | W IT<br>20 Uniaraxá Sist               | SEG<br>Uniaraxá                     |                      |                     |

Figura 4: Central do Aluno

Após clicar sobre **Portal RM** é exibida a tela inicial do sistema. Clique sobre o item **EDUCACIONAL**, conforme mostra a figura 5.

| Início                                                                                                    |                                                                                    |
|----------------------------------------------------------------------------------------------------|------------------------------------------------------------------------------------|
| <ul> <li>Educacional<br/>Participe da comunidade acadêmica<br/>da sua Instituição de Ensino. Veja o<br/>que preparamos para nossa<br/>interação.</li> <li>Image: Sector Sector Sec</li></ul> | Ferramentas<br>Entre e acesse as ferramentas de<br>gerenciamento de sua aplicação. |

Figura 5: Tela inicial – Educacional

Em seguida, escolha o Período Letivo corrente, conforme mostra a figura 6.

**OBS:** Se você não conseguir selecionar, desbloqueie o POP UPS do seu navegador para liberar o acesso. Para mais informações sobre como desbloquear o Pop Ups, acesse o link <a href="http://site.uniaraxa.edu.br/publicacao/manual-desabilitar-pop-up/">http://site.uniaraxa.edu.br/publicacao/manual-desabilitar-pop-up/</a> que está disponível no site do Uniaraxá.

| P. letivo         Curso         Habilitação/Série         Turno           2020/2         Nivelamento de Aprendizagem         Extensão         NOTURNO           2020/2         Sistemas de Informação         Bacharelado         NOTURNO           2021/1         Nivelamento de Aprendizagem         Extensão         DISTÂNCIA           2021/1         Sistemas de Informação         Bacharelado         NOTURNO |                                                                                                    |                             |                   |           |  |  |
|----------------------------------------------------------------------------------------------------|----------------------------------------------------------------------------------------------------|-----------------------------|-------------------|-----------|--|--|
|                                                                                                    | Selecione um Período Letivo/Curso         P. letivo       Curso       Habilitação/Série       Turno         2020/2       Nivelamento de Aprendizagem       Extensão       NOTURNO         2020/2       Sistemas de Informação       Bacharelado       NOTURNO         2021/1       Nivelamento de Aprendizagem       Extensão       DISTÂNCIA         2021/1       Sistemas de Informação       Bacharelado       NOTURNO         2021/2       Sistemas de Informação       Bacharelado       NOTURNO         2021/2       Sistemas de Informação       Bacharelado       NOTURNO         2021/2       Sistemas de Informação       Bacharelado       NOTURNO         2022/1       Sistemas de Informação       Bacharelado       NOTURNO |                             |                   |           |  |  |
|                                                                                                    | P. letivo                                                                                                    | Curso                       | Habilitação/Série | Turno     |  |  |
| 0                                                                                                    | 2020/2                                                                                                    | Nivelamento de Aprendizagem | Extensão          | NOTURNO   |  |  |
| 0                                                                                                    | 2020/2                                                                                                    | Sistemas de Informação      | Bacharelado       | NOTURNO   |  |  |
| 0                                                                                                    | 2021/1                                                                                                    | Nivelamento de Aprendizagem | Extensão          | DISTÂNCIA |  |  |
| 0                                                                                                    | 2021/1                                                                                                    | Sistemas de Informação      | Bacharelado       | NOTURNO   |  |  |
| 0                                                                                                    | 2021/2                                                                                                    | Sistemas de Informação      | Bacharelado       | NOTURNO   |  |  |
| 0                                                                                                    | 2022/1                                                                                                    | Sistemas de Informação      | Bacharelado       | NOTURNO   |  |  |
| 0                                                                                                    | 2022/2                                                                                                    | Sistemas de Informação      | Bacharelado       | NOTURNO   |  |  |
| $\bigcirc$                                                                                                    | 2023/1                                                                                                    | Sistemas de Informação      | Bacharelado       | NOTURNO   |  |  |

Figura 6: Contexto Educacional

6

#### Após selecionar o período letivo corrente será exibida a tela inicial do sistema. Clique

sobre a opção Matrícula Online, localizada ao lado esquerdo da tela, conforme mostra a

figura 7.

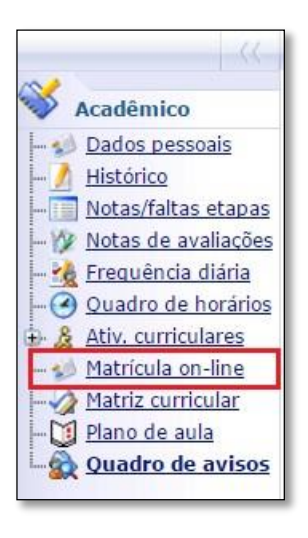

Figura 7: Matrícula Online

Será exibida a tela inicial da **Matrícula Online**. Leia atentamente a **Apresentação** que é exibida na tela, conforme mostra a figura 6. Feito isso, clique em **Iniciar**.

| Apresentação 🛛 🛛                                                                                                    |  |  |  |  |
|----------------------------------------------------------------------------------------------------|--|--|--|--|
| Prezado(a) Aluno(a):<br>Para evitar transtornos futuros, antes de finalizar sua matrícula, favor verificar se marcou todas as disciplinas que irá<br>cursar no semestre letivo em vigor, em especial atenção aos componentes Curriculares de Atividades<br>Complementares e Estágios Supervisionados.                                                                                                    |  |  |  |  |
| Coordenação de Curso                                                                                                    |  |  |  |  |
|                                                                                                    |  |  |  |  |
| Confira abaixo o passo a passo para realizar sua rematrícula:                                                                                                    |  |  |  |  |
| 1. Clique sobre o botão INICIAR.                                                                                                    |  |  |  |  |
| 2. Selecione o período letivo disponível para a rematrícula.                                                                                                    |  |  |  |  |
| <ol> <li>Selecione as disciplinas em que deseja se matricular dentre as sugestões da matriz curricular ou disciplinas equivalentes de<br/>outros cursos e matrizes.</li> </ol>                                                                                                    |  |  |  |  |
| Coordenação de CursoCOnfira abaixo o passo a passo para realizar sua rematrícula: 1. Clique sobre o botão INICIAR. 2. Selecione o período letivo disponível para a rematrícula. 2. Selecione as disciplinas em que deseja se matrícular dentre as sugestões da matriz curricular ou disciplinas equivalentes de outros cursos e matrizes. OBS: Caso a guia "SELECIONAR DISCIPLINAS" não abra, é porque o "POP UPS" do seu navegador (Google Chrome, Mozzila ou Internet Explorer) está bloqueado. Para desbloquear o POP UPS do navegador é necessário acessar as configurações do navegador. No site do Uniaraxá, na guia "ALUNOS", acesse a opção "MANUA/S" e confira o manual Desabilitar Pop Ups do Navegador. Após desabilitar o POP UPS, as disciplinas serão liberadas para a seleção. 3. Clique em quadro de horários para visualizar as disciplinas escolhidas e seus horários. 4. Clique em simular parcelas para visualizar a simulação dos valores das parcelas. 5. Finalize sua matrícula |  |  |  |  |
| 3. Clique em quadro de horários para visualizar as disciplinas escolhidas e seus horários.                                                                                                    |  |  |  |  |
| 4. Clique em simular parcelas para visualizar a simulação dos valores das parcelas.                                                                                                    |  |  |  |  |
| 5. Finalize sua matrícula                                                                                                    |  |  |  |  |
|                                                                                                    |  |  |  |  |
|                                                                                                    |  |  |  |  |
|                                                                                                    |  |  |  |  |
|                                                                                                    |  |  |  |  |
| Iniciar Fechar                                                                                                    |  |  |  |  |

Figura 8: Apresentação

Após clicar em **Iniciar**, é exibida a tela para a seleção do contexto. Selecione o período letivo em questão e clique sobre a opção **continuar matrícula**, conforme mostra a figura 9.

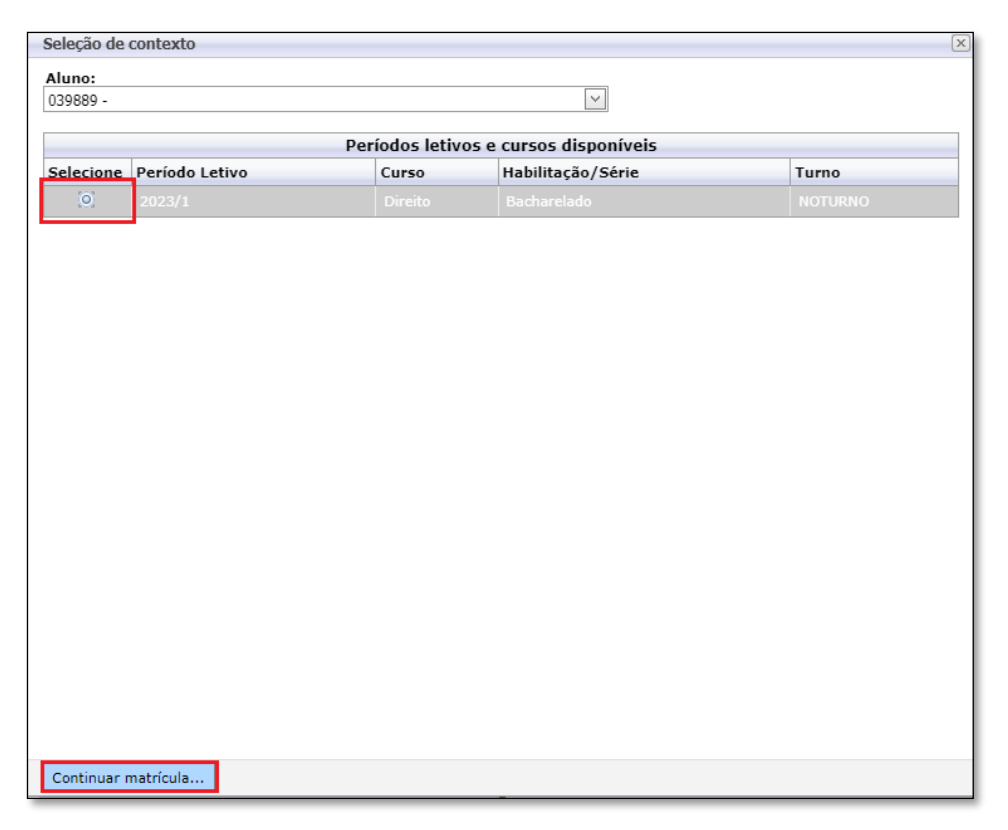

Figura 9: Seleção de Contexto

Após escolher o contexto, será exibida a tela contendo as disciplinas do período em questão. Se o aluno não possuir nenhuma dependência, o sistema exibirá as disciplinas nas quais ele terá que se matricular e as disciplinas equivalentes à do seu curso que estão sendo ofertadas em outros cursos, conforme mostra a figura 9.

8

| Contexto da matrícula                                                 |                 |                                 |                                          |                |         |                          |                               |
|-----------------------------------------------------------------------|-----------------|---------------------------------|------------------------------------------|----------------|---------|--------------------------|-------------------------------|
| <b>Curso:</b> Sistemas de Informação<br><b>Período Letivo:</b> 2017/1 |                 | Habilit<br>Aluno:               | <b>ação/Série:</b> Bacharelado<br>033943 |                |         | Turno: NOTURNO           | Alterar contexto da matrícu   |
|                                                                       |                 |                                 |                                          |                | ĺ       | 🗼 Apresentação 🛛 🜌 Quadr | o de horários Simular parcela |
| Alertas                                                               | Selecione       | Turma 🛆                         | SubTurma                                 | Créditos acad. | сн      | Тіро                     | Situação                      |
| 🖯 Ciclo III - Módulo Azul                                             |                 |                                 |                                          |                |         |                          |                               |
| 😑 Disciplina: Atividades Complen                                      | nentares (SIF-I | N-2014-1-BA-209)                |                                          |                |         |                          |                               |
|                                                                       |                 | 20171-SIFN05-XVII               |                                          | 0,0000         | 15,0000 | Presencial               |                               |
| 😑 Disciplina: Banco de Dados II (                                     | (SIF-N-2014-1-  | BA-022)                         |                                          |                |         |                          |                               |
| <b>E</b>                                                              |                 | 20171-SIFN05-XVII               |                                          | 4,0000         | 80,0000 | Presencial               |                               |
| 😑 Disciplina: Estágio Supervision                                     | ado (SIF-N-20   | 14-1-BA-221)                    |                                          |                |         |                          |                               |
|                                                                       |                 | 20171-SIFN05-XVII               |                                          | 0,0000         | 50,0000 | Presencial               |                               |
| 😑 Disciplina: Estrutura de Dados                                      | (SIF-N-2014-1   | -BA-207)                        |                                          |                |         |                          |                               |
|                                                                       |                 | 20171-SIFN05-XVII               |                                          | 4,0000         | 80,0000 | Presencial               |                               |
| 🖯 Disciplina: Laboratório de Dese                                     | envolvimento d  | e Sistemas I (SIF-N-2014-1-BA-0 | 25)                                      |                |         |                          |                               |
| i i                                                                   |                 | 20171-SIFN05-XVII               |                                          | 4,0000         | 80,0000 | Presencial               |                               |
| 😑 Disciplina: Projeto Interdiscipli                                   | nar Integrador  | (SIF-N-2014-1-BA-208)           |                                          |                |         |                          |                               |
|                                                                       |                 | 20171-SIFN05-XVII               |                                          | 4,0000         | 80,0000 | Presencial               |                               |
| 🖯 Disciplina: Redes de Computad                                       | lores II (SIF-N | -2014-1-BA-031)                 |                                          |                |         |                          |                               |
|                                                                       |                 | 20171-SIFN05-XVII               |                                          | 4,0000         | 80,0000 | Presencial               |                               |
|                                                                       |                 |                                 |                                          |                |         |                          |                               |

Figura 9: Matrícula Online – Aluno Regular

Caso o aluno não seja regular, será exibida as disciplinas do próximo período e as disciplinas do curso em que ele foi **Reprovado** e que estão sendo ofertadas. Além disso, serão exibidas também as disciplinas de outros cursos equivalentes às disciplinas que o aluno não cursou ainda ou que ele tenha sido **Reprovado**, conforme mostra a figura 10. **Veja o conceito de Disciplinas equivalentes após a figura 10**.

|    | Alertas                            | Selecione      | Turma 🛆               | SubTurma | Créditos acad. | СН      | Тіро       |
|----|------------------------------------|----------------|-----------------------|----------|----------------|---------|------------|
| ΘΟ | iclo II - Modulo Azul              |                |                       |          |                |         |            |
| e  | ) Disciplina: Engenharia de Softw  | are I (SIF-N-2 | 014-1-BA-191)         |          |                |         |            |
|    | 1                                  |                | 20171-SIFN03-XVIII    |          | 4,0000         | 80,0000 | Presencial |
| e  | ) Disciplina: Programação Orient   | ada a Objeto ( | SIF-N-2014-1-BA-098)  |          |                |         |            |
|    | i                                  |                | 20171-SIFN03-XVIII    |          | 4,0000         | 80,0000 | Presencial |
| ΘΟ | iclo III - Módulo Azul             |                |                       |          |                |         |            |
| e  | Disciplina: Atividades Complem     | entares (SIF-N | V-2014-1-BA-209)      |          |                |         |            |
|    |                                    |                | 20171-SIFN05-XVII     |          | 0,0000         | 15,0000 | Presencial |
| e  | Disciplina: Estágio Supervisiona   | ado (SIF-N-201 | 4-1-BA-221)           |          |                |         |            |
|    |                                    |                | 20171-SIFN05-XVII     |          | 0,0000         | 50,0000 | Presencial |
| e  | Disciplina: Projeto Interdisciplin | ar Integrador  | (SIF-N-2014-1-BA-208) |          |                |         |            |
|    | 1                                  |                | 20171-SIFN05-XVII     |          | 4,0000         | 80,0000 | Presencial |

| 🖯 Ciclo IV - Módulo Azul         |                       |                      |        |         |              |
|----------------------------------|-----------------------|----------------------|--------|---------|--------------|
| 😑 Disciplina: Administração M    | lercadológica (SIF-   | N-2014-1-BA-028)     |        |         |              |
| i i                              |                       | 20171-SIFN07-XVI     | 2,0000 | 40,0000 | Presencial   |
| 🖯 Disciplina: Atividades Comp    | olementares (SIF-N    | -2014-1-BA-217)      |        |         |              |
|                                  |                       | 20171-SIFN07-XVI     | 0,0000 | 15,0000 | Presencial   |
| 🕀 Disciplina: Contabilidade e /  | Análise de Custos (   | SIF-N-2014-1-BA-099) |        |         |              |
|                                  |                       | 20171-SIFN07-XVI     | 2,0000 | 40,0000 | Presencial   |
| 🖯 Disciplina: Estágio Supervis   | sionado (SIF-N-201    | 4-1-BA-212)          |        |         |              |
|                                  |                       | 20171-SIFN07-XVI     | 0,0000 | 50,0000 | Presencial   |
|                                  |                       |                      |        |         |              |
| 😑 Disc. Equivalentes / Optativas | s / Eletivas / Extras |                      |        |         |              |
| 🖯 Disciplina: Álgebra Linear (   | (EAMN013)             |                      |        |         |              |
| <b>I</b>                         |                       | 20171-EAMN03-VIII    | 2,0000 | 40,000  | ) Presencial |

|                                     |                | 20171-EAMN03-VIII | 2,0000 | 40,0000 Presencial |
|-------------------------------------|----------------|-------------------|--------|--------------------|
|                                     |                | 20171-ECVN01-XVII | 2,0000 | 40,0000 Presencial |
| 🖯 Disciplina: Cálculo Diferencial e | Integral I (EC | VN002)            |        |                    |
|                                     |                | 20171-ECVN01-XVII | 4,0000 | 80,0000 Presencial |
| 😑 Disciplina: Probabilidade e Estat | tística (ECVN0 | 14)               |        |                    |
|                                     |                | 20171-ECVN03-XV   | 2,0000 | 40,0000 Presencial |

#### Figura 10: Matrícula Online – Aluno Irregular

**Disciplinas equivalentes** são disciplinas de outros cursos que podem ter nomes diferentes e que possuem o mesmo conteúdo e carga horária da disciplina do curso do aluno.

**OBS:** As equivalências foram definidas por cada coordenador de curso, caso tenha alguma dúvida sobre este processo ou alguma possibilidade de equivalência em disciplinas de outro curso que não esteja disponível no processo de matrícula online, favor entrar em contato com o coordenador do curso.

Para fazer a matrícula, selecione o quadrado referente a disciplina que quer se matricular, conforme mostra a figura 11.

| 😑 Disciplina: Projeto Interdisciplina | ar Integrador | (SIF-N-2014-1-BA-208) |
|---------------------------------------|---------------|-----------------------|
|                                       |               | 20171-SIFN05-XVII     |

Figura 11: Matrícula

Ao selecionar uma disciplina você pode clicar em "Quadro de Horários" para acompanhar os horários das disciplinas. Se houver choque de horário entre as disciplinas selecionadas, no quadro é mostrado de vermelho. O sistema não permite confirmar a matrícula se houver choque de horário.

Cada disciplina possui uma carga horária. Existem disciplinas, por exemplo com carga horária 80h, 40h, entre outras.

Cada disciplina possui um valor de crédito, este valor é o número de aulas que cada disciplina possui.

Se a disciplina possui 40 horas, ela tem 2 créditos, ou seja, ela tem duas aulas na semana.

Se a disciplina possui carga horária 80, ela possui 4 créditos, ou seja, possui 4 aulas na semana. Na medida em que o aluno for selecionando as disciplinas, o quadro de horário será preenchido com o nome da disciplina em seu respectivo horário, como mostra a figura 12.

| Alertas                                                                                                    | Selecione                 | Turma                                  |               |         |         |               |                 |                 |                 |        |   |
|----------------------------------------------------------------------------------------------------|---------------------------|----------------------------------------|---------------|---------|---------|---------------|-----------------|-----------------|-----------------|--------|---|
| 🖯 Disciplina: Projeto Ir                                                                                                    | terdisciplinar Integrado  | r (SIF-N-201 <mark>4-1</mark> -BA-208) | Imprimir      |         |         |               |                 |                 |                 |        |   |
| <b>I</b>                                                                                                    |                           | 20171-SIFN05-XVII                      | Horário       | Domingo | Segunda | Terça         | Quarta          | Quinta          | Sexta           | Sábado |   |
| 🖯 Ciclo IV - Módulo Azul                                                                                                    |                           |                                        | 19:00 ~ 19:50 |         |         |               | SIF-N-2014-1-B  | SIF-N-2014-1-B  |                 |        |   |
| 😑 Disciplina: Administr                                                                                                    | ação Mercadológica (SII   | F-N-2014-1-BA-028)                     | 10100 10100   |         |         |               | Tipo: Presencia | Tipo: Presencia |                 |        |   |
|                                                                                                    |                           | 20171-SIFN07-XVI                       |               |         |         |               | SIE N 2014 1 B  | SIE N 2014 1 B  |                 |        |   |
| 🖯 Disciplina: Atividade:                                                                                                    | Complementares (SIF-      | N-2014-1-BA-217)                       | 19:50 ~ 20:40 |         |         |               | 20171-SIF N05-2 | 20171-SIF N05-2 |                 |        |   |
|                                                                                                    |                           | 20171-SIFN07-XVI                       | -             |         |         |               | Tipo: Presence  | Tipo, Presencia |                 |        |   |
| Disciplina: Atividades Complementares (SIF-N-2014-1-BA-21/)  Disciplina: Contabilidade e Análise de Custos (SIF-N-2014-1-BA-099)  Cultaria Custos (SIF-N-2014-1-BA-099)  Cultaria Custos (SIF-N-2014-1-BA-099)  Custos (SIF-N-2014-1-BA-099)  Custos (SIF-N-2014-1-BA-099)  Custos (SIF-N-2014-1-BA-099)  Custos (SIF-N-2014-1-BA-099)  Custos (SIF-N-2014-1-BA-099)  Custos (SIF-N-2014-1-BA-099)  Custos (SIF-N-2014-1-BA-099)  Custos (SIF-N-2014-1-BA-099)  Custos (SIF-N-2014-1-BA-090)  Custos (SIF-N-2014-1-BA-090)  C |                           | 20155 - 24145                          |               |         |         | EAMN013 - Álg |                 | SIF-N-2014-1-B  |                 |        |   |
|                                                                                                    |                           | 20171-SIFN07-XVI                       | 20.35 - 21.45 |         |         |               | Tipo: Presencia |                 | Tipo: Presencia |        |   |
| 🖯 Disciplina: Estágio S                                                                                                    | pervisionado (SIF-N-20    | )14-1-BA-212)                          |               |         |         |               |                 |                 | SIE N 2044 4 P  |        |   |
|                                                                                                    |                           | 20171-SIFN07-XVI                       | 21:45 ~ 22:35 |         |         |               | 20171-EAMN03    |                 | 20171-SIFN07-3  |        |   |
| 😑 Disc. Equivalentes / Op                                                                                                    | ativas / Eletivas / Extra | s                                      |               |         |         |               | Tipo: Presenci  |                 | Tipo: Presencia |        |   |
| 🖯 Disciplina: Álgebra L                                                                                                    | near (EAMN013)            |                                        |               |         |         |               |                 |                 |                 |        |   |
|                                                                                                    |                           | 20171-EAMN03-VIII                      |               |         |         |               |                 |                 |                 |        |   |
|                                                                                                    |                           | 20171-ECVN01-XVII                      |               |         |         |               |                 |                 |                 |        |   |
| 🖯 Disciplina: Cálculo Di                                                                                                    | ferencial e Integral I (E | CVN002)                                |               |         |         |               |                 |                 |                 |        | _ |
| G                                                                                                    |                           | 20171-ECVN01-XVII                      |               |         | 4.0     | 000 80        | 0000 Presencial |                 |                 |        |   |

Figura 12: Quadro de Horário

Caso seja selecionado disciplinas que possuem o mesmo horário, o sistema apresentará o Quadro de Horários na cor Vermelha, indicando choque de horário, conforme mostra a figura 13.

| Alertas                                             | Selecione            | Turma                   | 0             |         |         |       |                                   |                                   |                                   |        |  |
|-----------------------------------------------------|----------------------|-------------------------|---------------|---------|---------|-------|-----------------------------------|-----------------------------------|-----------------------------------|--------|--|
| 😑 Disciplina: Projeto Interdis                      | ciplinar Integrado   | r (SIF-N-2014-1-BA-208) | Imprimir      | Domingo | Segunda | rerca | Quarta                            | Guinta                            | Sexia                             | Sabado |  |
| i                                                   |                      | 20171-SIFN05-XVII       |               |         |         | 3     | PIE N 2044 4 P                    |                                   |                                   |        |  |
| 🖯 Ciclo IV - Módulo Azul                            |                      |                         | 19:00 ~ 19:50 |         |         |       | 20171-SIFN05-2                    | 20171-SIFN05-2                    |                                   |        |  |
| 😑 Disciplina: Administração M                       | Mercadológica (SIF   | -N-2014-1-BA-028)       |               |         |         |       | Tipo: Presencia                   | Tipo: Presencia                   |                                   |        |  |
|                                                     |                      | 20171-SIFN07-XVI        |               |         |         |       | SIF-N-2014-1-B                    | SIF-N-2014-1-B                    |                                   |        |  |
| 😑 Disciplina: Atividades Com                        | plementares (SIF-    | N-2014-1-BA-217)        | 19:50 ~ 20:40 |         |         |       | 20171-SIFN05-7<br>Tipo: Presencia | 20171-SIFN05-7<br>Tipo: Presencia |                                   |        |  |
|                                                     |                      | 20171-SIFN07-XVI        |               |         |         |       |                                   |                                   |                                   | 1      |  |
| 🖯 Disciplina: Contabilidade e                       | Análise de Custos    | (SIF-N-2014-1-BA-099)   |               |         |         |       |                                   |                                   | SIF-N-2014-1-B<br>20171-SIFN07-2  |        |  |
| 8                                                   |                      | 20171-SIFN07-XVI        | 20:55 ~ 21:45 |         |         |       | EAMN013 - Alg<br>20171-EAMN03     |                                   | Tipo: Presencia                   |        |  |
| Disci Choque de horário cor     EAMN012 Álgobra Lin | m: 20                | 4-1-BA-212)             |               |         |         |       | Tipo: Presencia                   |                                   | EAMN013 - Alg<br>20171-ECVN01-    |        |  |
| EXimite 13 - Algebra Eli                            |                      | 20171-SIFN07-XVI        |               |         |         |       |                                   |                                   | Tipo: Presencia                   |        |  |
| 🖯 Disc. Equivalentes / Optativas                    | s / Eletivas / Extra | s                       |               |         |         |       |                                   |                                   | SIF-N-2014-1-B                    |        |  |
| 🖯 Disciplina: Álgebra Linear I                      | (EAMN013)            |                         |               |         |         |       | EAMN013 - Álg                     |                                   | 20171-SIFN07-2<br>Tipo: Presencia |        |  |
|                                                     |                      | 20171-EAMN03-VIII       | 21:45 ~ 22:35 |         |         |       | 20171-EAMN03<br>Tipo: Presencia   |                                   | EAMN013 - Álg                     |        |  |
|                                                     | 1                    | 20171-ECVN01-XVII       |               |         |         |       | L                                 |                                   | 20171-ECVN01                      |        |  |

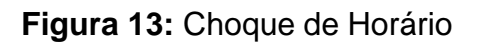

Na Matrícula Online, é possível realizar uma simulação das parcelas.

Para simular o valor das parcelas, após selecionar as disciplinas, clique sobre a opção **Simular Parcelas**, localizada ao lado direito da tela, conforme mostra a figura 10.

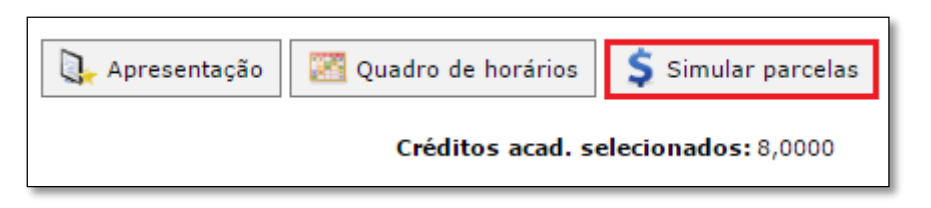

Figura 10: Simular parcelas

Feito isso, será exibido o quadro de simulação das parcelas, conforme mostra a figura 11:

| Simulação dos valores das parcelas                                                                         |                |              |  |  |  |  |  |  |
|----------------------------------------------------------------------------------------------------|----------------|--------------|--|--|--|--|--|--|
| Simulação dos valores das parcelas<br>ATENÇÃO: Os valores são simulados e podem estar sujeitos a alteração |                |              |  |  |  |  |  |  |
| Nº parcela                                                                                                 | Valor simulado | Parcela fixa |  |  |  |  |  |  |
| 1                                                                                                    | 988,09         | Sim          |  |  |  |  |  |  |
| 2                                                                                                    | 584,07         |              |  |  |  |  |  |  |
| 3                                                                                                    | 584,07         |              |  |  |  |  |  |  |
| 4                                                                                                    | 584,07         |              |  |  |  |  |  |  |
| 5                                                                                                    | 584,07         |              |  |  |  |  |  |  |
| 6                                                                                                    | 584,07         |              |  |  |  |  |  |  |

Figura 11: Quadro de simulação parcelas

Ao término da seleção das disciplinas de sua matrícula, clique sobre a opção **Confirmar Matrícula**, conforme mostra a figura 12.

| ؇ Confirmar matrícula                                                   |                 |                   |          |                |         | 其 Apresentação | 🔀 Quadro | de horários | \$ Simular parcelas |  |  |
|-------------------------------------------------------------------------|-----------------|-------------------|----------|----------------|---------|----------------|----------|-------------|---------------------|--|--|
| Disciplinas sugeridas                                                   |                 |                   |          |                |         |                |          |             |                     |  |  |
| Alertas                                                                 | Selecione       | Turma 🛆           | SubTurma | Créditos acad. | СН      | Тіро           |          | Situação    |                     |  |  |
| ⊖ Disciplina: Projeto Interdisciplinar Integrador (SIF-N-2014-1-BA-208) |                 |                   |          |                |         |                |          |             | *                   |  |  |
|                                                                         |                 | 20171-SIFN05-XVII |          | 4,0000         | 80,0000 | Presencial     |          |             |                     |  |  |
| 😑 Ciclo IV - Módulo Azul                                                |                 |                   |          |                |         |                |          |             |                     |  |  |
| 😑 Disciplina: Administração Merca                                       | adológica (SIF- | N-2014-1-BA-028)  |          |                |         |                |          |             |                     |  |  |
|                                                                         |                 | 20171-SIFN07-XVI  |          | 2,0000         | 40,0000 | Presencial     |          |             |                     |  |  |
| ⊖ Disciplina: Atividades Complementares (SIF-N-2014-1-BA-217)           |                 |                   |          |                |         |                |          |             |                     |  |  |
|                                                                         |                 | 20171-SIFN07-XVI  |          | 0,0000         | 15,0000 | Presencial     |          |             |                     |  |  |
| ⊖ Disciplina: Contabilidade e Análise de Custos (SIF-N-2014-1-BA-099)   |                 |                   |          |                |         |                |          |             |                     |  |  |
|                                                                         | <b></b>         | 20171-SIFN07-XVI  |          | 2,0000         | 40,0000 | Presencial     |          |             |                     |  |  |
| ⊖ Disciplina: Estágio Supervisionado (SIF-N-2014-1-BA-212)              |                 |                   |          |                |         |                |          |             |                     |  |  |
|                                                                         |                 | 20171-SIFN07-XVI  |          | 0,0000         | 50,0000 | Presencial     |          |             |                     |  |  |
| Disc. Equivalentes / Optativas / Eletivas / Extras                      |                 |                   |          |                |         |                |          |             |                     |  |  |
| 😑 Disciplina: Álgebra Linear (EAM                                       | N013)           |                   |          |                |         |                |          |             |                     |  |  |
|                                                                         |                 | 20171-EAMN03-VIII |          | 2,0000         | 40,0000 | Presencial     |          |             |                     |  |  |
| 1                                                                       |                 | 20171-ECVN01-XVII |          | 2,0000         | 40,0000 | Presencial     |          |             |                     |  |  |

Figura 12: Confirmação de Matrícula

Qualquer modificação na matrícula só terá validade após a confirmação definitiva pelo aluno, ao clicar em **Confirmar Matrícula**. Por meio da confirmação da Renovação da Matrícula, o (a) estudante estabelece vínculo acadêmico-financeiro com a Instituição.

**ATENÇÃO:** Em caso de dúvidas entre em contato antes de finalizar sua renovação de matrícula, por meio do telefone (34) 36692019, pois após essa etapa (que é realizada no botão "Confirmar Matrícula"), será um processo delicado para fazer ajustes.